# Harborough District Council The Symington Building, Adam and Eve Street, Market Harborough, Leicestershire, LE16 7AG 01858 828282 • www.harborough.gov.uk

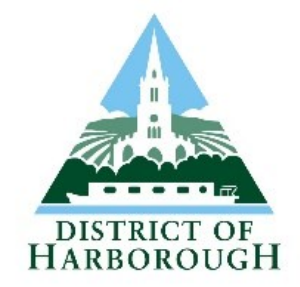

## Contracts Register

The Contracts Register is a record of the contracts we hold with a value of £5,000 or more. Details of the register can be found within our live procurement portal, Proactis. Please note that Harborough District Council is partnered with Welland Procurement, who also provide procurement services for other local authorities, consequently our contracts will be listed under Welland Procurement.

### Accessing the Contracts Register

At the end of the 'Contracts Register' paragraph on <u>www.harborough.gov.uk/tenders</u>, click the 'Proactis' link. This will open the Proactis portal (figure 1).

| me > Contracts register                            |                                            |                           |                               | F            | II data    | ~            | Search             |               |
|----------------------------------------------------|--------------------------------------------|---------------------------|-------------------------------|--------------|------------|--------------|--------------------|---------------|
| tracts register                                    |                                            |                           |                               |              |            |              |                    |               |
|                                                    |                                            |                           |                               |              |            |              |                    | Advanced      |
| rrow your results                                  | Awarded contracts                          |                           |                               |              |            |              |                    |               |
| <ul> <li>Portals</li> </ul>                        |                                            |                           |                               |              |            |              |                    |               |
| All                                                | 1 2 3 4 5 3123 Next                        | <u>&gt;</u>               |                               |              |            |              |                    |               |
|                                                    | Title                                      | Awarded supplier          | Buyer o                       | Start date 🗸 | End date 😄 | Awarded date | e 🗘 Value (est.) 🗘 | Value (Award) |
|                                                    | BLHOSP1528178CAT1                          | Ultimate Care Limited T/A | Hull City Council             | 27/03/2028   | 31/03/2028 | 27/03/2028   | £451               | Not se        |
| All                                                | CSHOSP1468724CAT3                          | Proudfoot care group      | Hull City Council             | 27/03/2028   | 31/03/2028 | 27/03/2028   | £890               | Not se        |
| <ul> <li>Categories 👔</li> </ul>                   | DA from NEPO224 FW for Contract Hire of u  | NRG Riverside Ltd         | Stockton Borough<br>Council   | 30/09/2026   | 20/09/2031 | 19/08/2024   | £2,332,946         | Not se        |
| There are 0 categories selected                    | Purchase of Food Waste Collection Vehicles | Trest Limited             | Pendle Borough<br>Council     | 27/02/2026   | 27/02/2026 | 09/09/2024   | £0                 | Not se        |
| Add UNSPSC categories                              | PEP/CYP SEND Placement 1616210             | DOVECOTE SCHOOL           | Bristol City Council          | 01/09/2025   | 31/08/2027 | 25/10/2024   | £179,790           | £179,79       |
| Add CPV categories                                 | SPS 2738 - Town Hall Contractors           | Standage & Co Ltd         | Royal Borough of<br>Greenwich | 01/09/2025   | 01/11/2025 | 21/06/2024   | £7,500,000         | £7,437,26     |
| Add Proclass categories     Add Proc HE categories | Highways Management System and Associal    | ted Brightly Software Ltd | Leicestershire                | 01/09/2025   | 31/08/2030 | 11/01/2024   | £3,951,650         | £3,951,65     |
| <ul> <li>Contract start date</li> </ul>            | FC from NEPO224 for contract hire of 7 x   | NRG Riverside Ltd         | Stockton Borough              | 26/07/2025   | 25/07/2030 | 07/08/2024   | £2,721,771         | Not se        |
| From To                                            | RES/IT - Registrars Stopford Agenda Diary  | Stopford                  | Bristol City Council          | 01/06/2025   | 31/05/2027 | 29/08/2024   | £8,610             | Not se        |
| dd/mm/yj dd/mm/yj                                  | CIS/ED/INM Education Placement/264559      | Multiple award (2)        | Bristol City Council          | 02/05/2025   | 31/08/2025 | 17/04/2024   | £221,349           | Not se        |
| <ul> <li>Contract end date</li> </ul>              |                                            |                           |                               |              |            |              |                    |               |
| From To                                            | <u> </u>                                   | 2                         |                               |              |            |              |                    |               |
| dd/mm/yj dd/mm/yj                                  |                                            |                           |                               |              |            |              |                    |               |
|                                                    | Export                                     |                           |                               |              |            |              |                    |               |
| Exclude participating                              |                                            |                           |                               |              |            |              |                    |               |

Figure 1: Proactis Portal Contracts Register

### Searching the Contracts Register

You can search for Harborough District Council (HDC) contracts in two ways: narrowing your results or, advanced search. The simplest way to view HDC contracts is by using the 'Advanced Search' function. However, if you wish export the results into Microsoft Excel, then you will need to follow the guidance for 'narrowing your search results'.

#### Advanced Search:

- 1. Click 'Advanced search' in the top right of the screen (figure 2)
- 2. In the 'Portals & organisations' box, select 'EastMidsTenders' from the 'Portal' drop-down menu on (figure 3).
- 3. Under 'organisations', click the blue 'show more' hyperlink and tick the box for 'Welland Procurement' (figure 3).
- 4. Select 'HDC' as 'Organisation Department Contains' (figure 3).
- 5. Complete any additional search parameters you require (figures 4 and 5).
- 6. At the end of the page, click the green 'search' button in the bottom left (figure 5).
- 7. This will bring up the contracts relating to Harborough District Council (figure 6). To find out further details about a specific contract, click the blue hyperlinked title (figure 6), alternatively you can click the green 'export' button in the bottom left to export the results to Microsoft Excel (figure 6).

|                                                                             |                                                                                                    |                                  |                                         |              | All data     | ~           | Search             |              |
|-----------------------------------------------------------------------------|----------------------------------------------------------------------------------------------------|----------------------------------|-----------------------------------------|--------------|--------------|-------------|--------------------|--------------|
| ntracts register - Search r                                                 | esults                                                                                                    |                                  |                                         |              |              |             | Advan              | ced search   |
| rrow your results                                                           | Awarded contracts                                                                                         |                                  |                                         |              |              |             |                    |              |
| Portals     EastMidsTenders                                                 | 1 2 3 4 5 388 Next:                                                                                       | ≥                                | _                                       |              |              |             |                    |              |
| <ul> <li>Organisations</li> </ul>                                           | Title<br>Highways Management System and Associa                                                           | Awarded supplier                 | Buyer ©                                 | Start date - | End date O   | Awarded dat | e 🗘 Value (est.) 🗘 | Value (Award |
| All                                                                         | <ul> <li>Services - Supplier Hosted Cloud Solution<br/>Procurement of a Performance Management</li> </ul> | nt Brightly Software Ltd         | Council<br>Leicestershire County        | 01/09/2025   | 31/08/2030   | 11/01/2024  | £3,951,650         | £3,951,65    |
| <ul> <li>Categories (0)</li> </ul>                                          | System.                                                                                                   | Capita Business Services         | Council<br>Derbyshire Dales             | 01/05/2025   | 30/04/2026   | 04/10/2024  | £6,290             | £6,29        |
| There are 0 categories selected                                             | Revenues and benefits System                                                                              | Limited<br>Barclaycard Payment   | District Council<br>Nottinghamshire     | 01/04/2025   | 31/03/2028   | 27/09/2024  | £230,000           | £204,52      |
| <ul> <li>Add UNSPSC categories</li> <li>Add NHS eClass Version</li> </ul>   | Danking Services                                                                                          | Acceptance<br>HCRG Care Services | County Council<br>Leicestershire County | 01/04/2025   | 31/03/2030   | 27/06/2024  | £200,000           | £101,00      |
| 2014 categories<br>Add CPV categories                                       | Defuse collection unbide programment                                                                      | Limited                          | Council<br>South Kesteven District      | 21/02/2025   | 20/04/2023   | 16/07/2024  | £22,000,000        | £22,000,00   |
| <ul> <li>Add ProClass categories</li> <li>Add Proc HE categories</li> </ul> | Uninterruntible Dower Supply                                                                              | Constant Power Services          | Council<br>City of Lincoln              | 12/02/2025   | 11/02/2025   | 12/02/2025  | £1,205,754         | E1 20        |
| <ul> <li>Contract start date</li> </ul>                                     | 3220 Long Rannington South Scheme                                                                         | Ltd<br>Fox (Owmby) Ltd           | Lincolnshire County                     | 06/01/2025   | 17/02/2025   | 05/11/2024  | £1,500             | C145 53      |
| From To                                                                     | Hosting Choose How You Move (Active Tran                                                                  | vel Cyber Media Solutions        | Council<br>Leicestershire County        | 01/01/2025   | 31/12/2025   | 06/11/2024  | £10,000            | £100,00      |
| dd/mm/yj dd/mm/yj                                                           | website)<br>Audit of Pooling of Housing Capital Receipt                                                   | Ltd.<br>Mazars                   | Council<br>Welland Procurement          | 16/12/2024   | 15/12/2023   | 03/10/2024  | £17,520            | Not s        |
|                                                                             |                                                                                                    |                                  |                                         |              | -0, 12, 202) |             | 21,320             |              |
| <ul> <li>Contract end date</li> </ul>                                       | 1 2 3 4 5 368 Next:                                                                                       | 2                                |                                         |              |              |             |                    |              |
| <ul> <li>Contract end date</li> <li>From To</li> </ul>                      |                                                                                                    |                                  |                                         |              |              |             |                    |              |
| Contract end date     From To     dd/mml/y1 dd/mml/y1                       |                                                                                                    |                                  |                                         |              |              |             |                    |              |

Figure 2: Click 'advanced search' in the top right of the screen

| proactis                                            |                             |
|-----------------------------------------------------|-----------------------------|
| Home > Contract register > Advanced search          |                             |
| Advanced search                                     | Return to contract register |
| Portals & organisations                             |                             |
|                                                     |                             |
| Exclude participating organisations 🕑<br>O Yes 🛞 No |                             |

Figure 3: select "Welland Procurement" and in "Organisation department contains" enter "HDC".

| Contract details                                                                                     |                                                    |                                                                                                    |
|----------------------------------------------------------------------------------------------------|----------------------------------------------------|----------------------------------------------------------------------------------------------------|
| Contract details Title contains  Description contains  Description of geographical coverage contails | ins 📀                                              | Framework  N/A Framework Dynamic purchasing system sopen to other organisations Yes No Process used RFQ ITT Other Find a Tender (FTS) Yes No |
| Contract dates<br>Start date is between<br>(dd/mm/yyyy) and (dd/mm/yyyy)<br>Contract values          | End date is between 🕡<br>dd/mm/yyyy and dd/mm/yyyy | Awarded date is between<br>dd/mm/yyyy and dd/mm/yyyy                                                                                         |
| Estimated total value between 🥑                                                                      | Estimated annual value between 🥹                   | Awarded value between 🥑                                                                                                    |
| and                                                                                                  | and                                                | and                                                                                                    |

Figure 4: complete any additional search parameters you require.

| Keywords                             |            |
|--------------------------------------|------------|
| + Add new row - Delete selected rows |            |
| Keyword                              | Select     |
| Awarded suppliers                    |            |
| Company contains 🥥                   |            |
| Contact contains 🥑                   |            |
| Categories                           |            |
| UNSPSC                               | / E        |
| NHS eClass Version 2014              | / E        |
| CPV                                  | / <u>E</u> |
| ProClass                             | / E        |
| Proc HE                              | / E        |
|                                      |            |

Figure 5: complete any additional search parameters you require and click "search".

| proa              | ctis                                                                                                    |                        |             |            |               |                  |                |                        |
|-------------------|----------------------------------------------------------------------------------------------------|------------------------|-------------|------------|---------------|------------------|----------------|------------------------|
|                   |                                                                                                    |                        |             |            |               |                  |                |                        |
| Home > Contract r | egister > Advanced search > Search Results                                                                        |                        |             |            |               |                  |                |                        |
|                   | Contracts register                                                                                                |                        |             |            |               |                  |                | Modify advanced search |
|                   | Title                                                                                                    | Buyer                  | Start date: | End date 😄 | Awarded date: | Estimated value: | Awarded value: | 2                      |
|                   | Harborough District Council - Facilities Management Soft Services Contract - ESPO FRAMEWORK<br>676-21-LOT 1       | Welland<br>Procurement | 01/12/2023  | 01/12/2028 | 31/10/2023    | £1,155,802       | £1,155,802     |                        |
|                   | Tender for Mechanical and Electrical Maintenance and Reactive Repairs Contract for Harborough<br>District Council | Welland<br>Procurement | 01/11/2023  | 01/11/2029 | 13/10/2023    | £451,793         | Not set        |                        |
|                   | Export                                                                                                    |                        |             |            |               |                  |                |                        |

Figure 6: click the blue hyperlinked contract title to find out more information or, click the green 'export' button to export the results to Microsoft Excel.

To narrow your search results:

- 1. From the 'Portal' drop-down menu on the left-hand side of the screen, select 'EastMidsTenders' (figure 7).
- 2. Then select 'Welland Procurement' from the 'Organisations' drop-down menu (figure 8).
- 3. You can also search by contract start and/or end date by entering the date into the relevant search fields (figure 9).
- 4. Click the green 'Update' button in the bottom right corner of the box (figure 9).
- 5. This will generate a list of all awarded contracts procured by Welland Procurement. In order to view contracts specific to Harborough District Council, you will need to export this list into Microsoft Excel. To do this, click the green 'Export' (figure 10), enable editing and filter, either by Department (HDC; figure 11) or, central purchasing body (Harborough District Council; figure 12).

| Contr      | S Contracts register                                                                                                    |                  |                   |                                              |                               |              | II state   |              | Coorob           |              |
|------------|----------------------------------------------------------------------------------------------------|------------------|-------------------|----------------------------------------------|-------------------------------|--------------|------------|--------------|------------------|--------------|
| Contr      |                                                                                                    |                  |                   |                                              |                               |              | ui data    | V            | Search           |              |
|            | racts register                                                                                                    |                  |                   |                                              |                               |              |            |              |                  |              |
|            | Ū.                                                                                                    |                  |                   |                                              |                               |              |            |              |                  | Advanced     |
|            |                                                                                                    |                  |                   |                                              |                               |              |            |              |                  |              |
| Narro      | ow your results A                                                                                                    | warded contracts |                   |                                              |                               |              |            |              |                  |              |
|            | Destals                                                                                                    |                  |                   |                                              |                               |              |            |              |                  |              |
| - ·        | Portais                                                                                                    | 1 2 3 4 5 3      | 123 Next >        |                                              |                               |              |            |              |                  |              |
|            | All                                                                                                    |                  |                   |                                              |                               |              |            |              |                  |              |
| -          | Dudley Council                                                                                                    |                  | A 0               | Awarded supplier                             | Buyer C                       | Start date 🗸 | End date 🔅 | Awarded date | ○ Value (est.) ○ | Value (Award |
|            | East Coast College                                                                                                    |                  |                   | Ultimate Care Limited T/A<br>Salthouse Haven | Hull City Council             | 27/03/2028   | 31/03/2028 | 27/03/2028   | £451             | Not se       |
|            | East Sussex County Council                                                                                                    |                  |                   | Proudfoot care group                         | Hull City Council             | 27/03/2028   | 31/03/2028 | 27/03/2028   | £890             | Not se       |
| - <b>F</b> | East Sussex County Council                                                                                                    |                  | <u>of up</u>      | NRG Riverside Ltd                            | Stockton Borough<br>Council   | 30/09/2026   | 20/09/2031 | 19/08/2024   | £2,332,946       | Not se       |
|            | EastMidsTenders                                                                                                    |                  | les:              | Trest Limited                                | Pendle Borough<br>Council     | 27/02/2026   | 27/02/2026 | 09/09/2024   | £0               | Not se       |
|            | ECMWE                                                                                                    |                  | _                 | DOVECOTE SCHOOL                              | Bristol City Council          | 01/09/2025   | 31/08/2027 | 25/10/2024   | £179,790         | £179,79      |
|            | EN Procure Ltd                                                                                                    |                  |                   | Standage & Co Ltd                            | Royal Borough of<br>Greenwich | 01/09/2025   | 01/11/2025 | 21/06/2024   | £7,500,000       | £7,437,26    |
|            | Equality and Human Rights Commission                                                                                                    | n                | ociated           | Brightly Software Ltd                        | Leicestershire                | 01/09/2025   | 31/08/2030 | 11/01/2024   | £3,951,650       | £3,951,65    |
| ~          | Falkland Islands Government                                                                                                    |                  | U x               | NRG Riverside Ltd                            | Stockton Borough              | 26/07/2025   | 25/07/2030 | 07/08/2024   | £2,721,771       | Not se       |
|            | Falmouth Exeter Plus                                                                                                    |                  | ĽΥ                | Stopford                                     | Bristol City Council          | 01/06/2025   | 31/05/2027 | 29/08/2024   | £8,610           | Not se       |
|            | Gala                                                                                                    |                  | 59                | Multiple award (2)                           | Bristol City Council          | 02/05/2025   | 31/08/2025 | 17/04/2024   | £221,349         | Not se       |
|            |                                                                                                    |                  |                   |                                              | -                             |              |            |              |                  |              |
|            | Greene King                                                                                                    |                  |                   |                                              |                               |              |            |              |                  |              |
| ~          | Greene King<br>Health Education England                                                                                                    |                  | lext >            |                                              |                               |              |            |              |                  |              |
| ~          | Greene King<br>Health Education England<br>Health Innovation North East and North                                                                               | Cumbria          | lext >            |                                              |                               |              |            |              |                  |              |
| ~          | Greene King     Health Education England     Health Innovation North East and North     Higher Education Procurement Portal                                     | Cumbria          | <u>lext</u> ≥     |                                              |                               |              |            |              |                  |              |
| ~          | Greene King     Health Education England     Health Innovation North East and North     Higher Education Procurement Portal     Homes England                   | Cumbria          | <u>lext &gt;</u>  |                                              |                               |              |            |              |                  |              |
| •          | Greene King     Health Education England     Health Innovation North East and North     Higher Education Procurement Portal     Homes England     Homes England | Cumbria          | l <u>ext &gt;</u> |                                              |                               |              |            |              |                  |              |

Figure 7: Select EastMidsTenders

| Home   | Contracts register                  |                      |                           |                                                       | A            | JI data    | <b>√</b> s   | earch            |            |
|--------|-------------------------------------|----------------------|---------------------------|-------------------------------------------------------|--------------|------------|--------------|------------------|------------|
| Contra | racts register                      |                      |                           |                                                       |              |            |              |                  |            |
|        |                                     | · · · · ·            |                           |                                                       |              |            |              |                  | Advanc     |
| Narro  | ow your results                     | Awarded contracts    |                           |                                                       |              |            |              |                  |            |
| -      | Portals                             |                      |                           |                                                       |              |            |              |                  |            |
|        | EastMidsTenders ~                   |                      | lext >                    |                                                       |              |            |              |                  |            |
| _      | Ormaniantiana                       | Title                | Awarded supplier          | Buyer                                                 | Start date 🛩 | End date 😄 | Awarded date | Value (est.) 🗅 🕅 | Value (Awa |
| ~      | Organisations                       | BLHOSP1528178CAT1    | Ultimate Care Limited T/A | Hull City Council                                     | 27/03/2028   | 31/03/2028 | 27/03/2028   | £451             | No         |
|        | All                                 | CSHOSP1468724CAT3    | Proudfoot care group      | Hull City Council                                     | 27/03/2028   | 31/03/2028 | 27/03/2028   | £890             | No         |
|        | Via East Midlands                   |                      |                           | <ul> <li>Stockton Borough</li> <li>Council</li> </ul> | 30/09/2026   | 20/09/2031 | 19/08/2024   | £2,332,946       | No         |
|        | VIVID                               |                      |                           | Pendle Borough                                        | 27/02/2026   | 27/02/2026 | 09/09/2024   | £0               | No         |
|        | Wakefield and District Housing Lim  | ited                 |                           | Bristol City Council                                  | 01/09/2025   | 31/08/2027 | 25/10/2024   | £179,790         | £179       |
|        | wannigton Borough Council           |                      |                           | Royal Borough of                                      | 01/09/2025   | 01/11/2025 | 21/06/2024   | £7,500,000       | £7,437     |
|        | Welland Procurement                 |                      |                           | Leicestershire                                        | 01/09/2025   | 31/08/2030 | 11/01/2024   | £3,951,650       | £3,951     |
| ~      | Welch Government                    |                      |                           | Stockton Borough                                      | 26/07/2025   | 25/07/2030 | 07/08/2024   | £2,721,771       | No         |
|        | West Devon Borough Council          |                      |                           | Bristol City Council                                  | 01/06/2025   | 31/05/2027 | 29/08/2024   | £8,610           | No         |
|        | West Lancashire Borough Council     |                      |                           | Bristol City Council                                  | 02/05/2025   | 31/08/2025 | 17/04/2024   | £221,349         | No         |
|        | West Lindsey District Council       |                      |                           |                                                       |              |            |              |                  |            |
| Ŭ      | West of England Combined Author     | ty                   |                           |                                                       |              |            |              |                  |            |
|        | West Somerset District Council      |                      |                           |                                                       |              |            |              |                  |            |
|        | Westmorland and Furness Council     |                      |                           |                                                       |              |            |              |                  |            |
|        | Westward Housing Group              |                      |                           |                                                       |              |            |              |                  |            |
|        | whg                                 |                      |                           |                                                       |              |            |              |                  |            |
|        | Wigan Council                       |                      |                           |                                                       |              |            |              |                  |            |
|        | Wiltshire Council                   |                      |                           |                                                       |              |            |              |                  |            |
|        | Wirral Borough Council              |                      |                           |                                                       |              |            |              |                  |            |
|        | Wirral Community NHS Foundation     | Trust                |                           |                                                       |              |            |              |                  |            |
|        | Wirral University Teaching Hospital | NHS Foundation Trust |                           | -                                                     |              |            |              |                  |            |
|        |                                     |                      |                           |                                                       |              |            |              |                  |            |

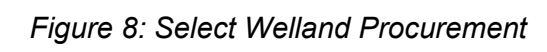

| proactis |
|----------|
|          |

| ne › Contracts register                                                   |                                                                                                    |                                 |                        | A            | All data   | •            | Search              |                         |
|---------------------------------------------------------------------------|----------------------------------------------------------------------------------------------------|---------------------------------|------------------------|--------------|------------|--------------|---------------------|-------------------------|
| tracts register - Search re                                               | sults                                                                                                    |                                 |                        |              |            |              | Advance<br>National | d search<br>awarded con |
| row your results                                                          | Awarded contracts                                                                                          |                                 |                        |              |            |              |                     |                         |
| Portals     EastMidsTenders                                               | 1 2 3 4 5 38 Next>                                                                                         |                                 |                        |              |            |              |                     |                         |
| <ul> <li>Organisations</li> </ul>                                         | Title                                                                                                    | O Awarded supplier              | Buyer (                | Start date 🗸 | End date 🔾 | Awarded date | ⊖ Value (est.) ⊖ Va | alue (Award)            |
| Welland Procurement                                                       | Audit of Pooling of Housing Capital Receipts                                                               | Mazars                          | Procurement            | 16/12/2024   | 15/12/2027 | 03/10/2024   | £17,520             | Not set                 |
| Cottonaria a                                                              | Transport Policy Review                                                                                    | Ltd                             | Procurement            | 01/11/2024   | 01/11/2024 | 26/07/2024   | £60,000             | Not set                 |
| There are 0 estagarias calested                                           | Learning Management System                                                                                 | Skillgate                       | Procurement            | 21/10/2024   | 31/12/2028 | 15/10/2024   | £14,820             | Not set                 |
| Add UNSPSC categories                                                     | Oakham Enterprise Park                                                                                     | Complete Detection Systems Ltd  | Procurement            | 07/10/2024   | 29/11/2024 | 06/10/2024   | £13,701             | Not set                 |
| 2014 categories                                                           | Interpreting/Translation Services                                                                          | T/A Premium Linguistic Services | Welland<br>Procurement | 01/10/2024   | 01/10/2026 | 30/09/2024   | £104,000            | Not set                 |
| Add CPV categories     Add ProClass categories     Add Proc HE categories | The Provision of Understanding the<br>Information, Advice and Guidance needs of<br>self-funders in Rutland | Connected Together CIC          | Welland<br>Procurement | 01/10/2024   | 31/03/2025 | 27/09/2024   | £8,156              | Not set                 |
| <ul> <li>Contract start date</li> </ul>                                   | The Provision of Rutland Best Start For Life                                                               | Pre-School Learning Alliance    | Welland<br>Procurement | 01/10/2024   | 30/09/2025 | 28/09/2024   | £49,960             | Not set                 |
| From To                                                                   | The Provision of Printing and Mailing Services<br>for Annual Billing in Butland                            | CFH Docmail Ltd                 | Welland<br>Procurement | 01/10/2024   | 30/09/2027 | 17/06/2024   | £42,000             | Not set                 |
| dd/mm/yj dd/mm/yj                                                         | Tender for District Wide Design Code for<br>Bassetlaw District Council                                     | Capita Business Services Ltd    | Welland                | 01/10/2024   | 30/09/2025 | 16/08/2024   | £66,750             | £66,750                 |
| Contract end date                                                         | Utilities - Electricity - OEP                                                                              | EDF Energy Ltd                  | Welland<br>Procurement | 01/10/2024   | 30/09/2028 | 13/12/2023   | £912,000            | Not set                 |
| From To<br>dd/mm/yj dd/mm/yj                                              | 1 2 3 4 5 38 <u>Next&gt;</u>                                                                               |                                 |                        |              |            |              |                     |                         |
| Exclude participating<br>organisations                                    | Export                                                                                                    |                                 |                        |              |            |              |                     |                         |
| ○ Yes ● No                                                                |                                                                                                    |                                 |                        |              |            |              |                     |                         |

Figure 9: Click 'Update'

| Home  | <ul> <li>Contracts register</li> </ul>                                    |     |                                                                                                    |                                                                    |                        |            | All data   | ~            | Search               |               |
|-------|---------------------------------------------------------------------------|-----|----------------------------------------------------------------------------------------------------|--------------------------------------------------------------------|------------------------|------------|------------|--------------|----------------------|---------------|
| ontr  | racts register - Search re                                                | esu | llts                                                                                                    |                                                                    |                        |            |            |              | Advand               | ced search    |
| larro | w your results                                                            |     | Awarded contracts                                                                                          |                                                                    |                        |            |            |              | Nationa              | al awarded co |
| and   |                                                                           |     |                                                                                                    |                                                                    |                        |            |            |              |                      |               |
| Ĭ     | Portals                                                                   |     | 1 2 3 4 5 36 Next>                                                                                         |                                                                    |                        |            |            |              |                      |               |
|       | Eastivilds lenders                                                        |     | Title                                                                                                    |                                                                    | Buncor                 | Chart data | End data o | Augudad date | ) ) Value (act.) a 1 | Value (Aurand |
| Ť     | Organisations                                                             |     | Audit of Pooling of Housing Capital Receipts                                                               | Mazars                                                             | Welland                | 16/12/2024 | 15/12/2027 | 03/10/2024   | £17.520              | Not s         |
|       | Welland Procurement                                                       |     | Transport Policy Review                                                                                    | Integrated Transport Planning                                      | Procurement<br>Welland | 01/11/2024 | 01/11/2024 | 26/07/2024   | £60,000              | Not s         |
| -     | Categories 🥑                                                              |     | Learning Management System                                                                                 | Skillgate                                                          | Welland                | 21/10/2024 | 31/12/2028 | 15/10/2024   | £14,820              | Not s         |
|       | There are 0 categories selected<br>Add UNSPSC categories                  |     | Fire Alarm System Refurbishment – Unit 16A,<br>Oakham Enterprise Park                                      | Complete Detection Systems Ltd                                     | Welland                | 07/10/2024 | 29/11/2024 | 06/10/2024   | £13,701              | Not se        |
|       | Add NHS eClass Version<br>2014 categories                                 |     | Interpreting/Translation Services                                                                          | Supreme Linguistic Services Ltd<br>T/A Premium Linguistic Services | Welland                | 01/10/2024 | 01/10/2026 | 30/09/2024   | £104,000             | Not s         |
|       | Add CPV categories     Add ProClass categories     Add Proc HE categories |     | The Provision of Understanding the<br>Information, Advice and Guidance needs of<br>self-funders in Rutland | Connected Together CIC                                             | Welland<br>Procurement | 01/10/2024 | 31/03/2025 | 27/09/2024   | £8,156               | Not s         |
| -     | Contract start date                                                       |     | The Provision of Rutland Best Start For Life                                                               | Pre-School Learning Alliance                                       | Welland<br>Procurement | 01/10/2024 | 30/09/2025 | 28/09/2024   | £49,960              | Not s         |
|       | From To                                                                   |     | The Provision of Printing and Mailing Services<br>for Annual Billing in Rutland                            | CFH Docmail Ltd                                                    | Welland<br>Procurement | 01/10/2024 | 30/09/2027 | 17/06/2024   | £42,000              | Not s         |
|       | dd/mm/yj dd/mm/yj                                                         |     | Tender for District Wide Design Code for<br>Bassetlaw District Council                                     | Capita Business Services Ltd                                       | Welland<br>Procurement | 01/10/2024 | 30/09/2025 | 16/08/2024   | £66,750              | £66,75        |
| ~     | Contract end date From To dd/mm/yg dd/mm/yg                               |     | <u>Utilities - Electricity - OEP</u><br><b>1</b> 2 3 4 5 38 <u>Next&gt;</u>                                | EDF Energy Ltd                                                     | Welland<br>Procurement | 01/10/2024 | 30/09/2028 | 13/12/2023   | £912,000             | Not s         |
| _     | Exclude participating                                                     |     |                                                                                                    |                                                                    |                        |            |            |              |                      |               |
| _     | dd/mm/ys<br>Exclude participating                                         |     |                                                                                                    |                                                                    |                        |            |            |              |                      |               |

Figure 10: Click the 'Export' button to export the list to Microsoft Excel

| ×  | AutoSave              | ם יפי <del>-</del>                               | Contracts export data - 21_11 ~ $\begin{tabular}{lllllllllllllllllllllllllllllllllll$                                                                                                    | :h                                                                                                    |                                           | S                                                                                | ) – o ×                      |
|----|-----------------------|--------------------------------------------------|----------------------------------------------------------------------------------------------------|----------------------------------------------------------------------------------------------------|-------------------------------------------|----------------------------------------------------------------------------------|------------------------------|
| Fi | le <u>Home</u> Insert | Page Layout Form                                 | ulas Data Review View Automate H                                                                                                    | elp Table Design                                                                                                 |                                           | F                                                                                | Comments 🖻 Share 🗸           |
| 1  | Clipboard             | Narrow $(11 ) A$<br>U =   H =   A = Font<br>Font | $ \begin{array}{c} & & & \\ & & & \\ & & & \\ & & & \\ & & \\ & $ | <ul> <li>Conditional Formatting ~</li> <li>Format as Table ~</li> <li>Format Styles ~</li> <li>Styles</li> </ul> | Insert →<br>Delete →<br>Format →<br>Cells | ∑     2∀ ×       Image: Sensitivity     Sensitivity       Add-ins       Editting | Analyse Data Data Jira Cloud |
|    | ·                     | B                                                | с<br>С                                                                                                    |                                                                                                    |                                           | D                                                                                | E A                          |
| 1  | Reference no          | Lots 🗸                                           | Title                                                                                                    |                                                                                                    | Departme                                  | nt                                                                               | Eyyer 🔽                      |
|    | DN519252              | 1                                                | Council eTendering Portal                                                                                                    |                                                                                                    | 1180 0.0                                  | Z U Solt A to Z                                                                  | elland Procurement           |
|    |                       |                                                  |                                                                                                    |                                                                                                    |                                           | Z Sort Z to A                                                                    |                              |
| 2  |                       |                                                  |                                                                                                    |                                                                                                    |                                           | Sor <u>t</u> by Colour                                                           | >                            |
| 2  | DN519253              | 1                                                | Cloud Based Finance System                                                                                                    |                                                                                                    | MBC – Cor                                 | Sheet <u>V</u> iew                                                               | Welland Procurement          |
|    |                       |                                                  |                                                                                                    |                                                                                                    |                                           | 🔀 Clear Filter From "Department"                                                 |                              |
| 3  |                       |                                                  |                                                                                                    |                                                                                                    |                                           | Filter by Colour                                                                 | >                            |
| I  | DN519256              | 1                                                | E-Cins: Case Management Recording System                                                                                                    |                                                                                                    | MBC – Ho                                  | Text <u>F</u> ilters                                                             | Welland Procurement          |
|    |                       |                                                  |                                                                                                    |                                                                                                    |                                           | Search                                                                           | 1                            |
|    |                       |                                                  |                                                                                                    |                                                                                                    |                                           | BDC - HR<br>BDC - Neighbourhood Services 8<br>BDC - Planning & Economic Dev      |                              |
| 4  |                       |                                                  |                                                                                                    |                                                                                                    |                                           | HDC - Property Services                                                          |                              |
|    | DN519258              | 1                                                | Tree surgery - felling/maintenance                                                                                                    |                                                                                                    | MBC – Ho                                  | MBC - Growth and Regeneration     MBC - Housing and Communitie                   | Welland Procurement          |
| 5  |                       |                                                  |                                                                                                    |                                                                                                    |                                           | < >                                                                              |                              |
|    | DN519261              | 1                                                | CRM system/ Houlive / Revs and Bens                                                                                                    |                                                                                                    | MBC – Ho                                  | OK                                                                               | Welland Procurement          |
| 6  |                       |                                                  |                                                                                                    |                                                                                                    |                                           |                                                                                  |                              |
|    | DN519272              | 1                                                | Treasury Management Consultancy                                                                                                    |                                                                                                    | MBC – Corp                                | oorate Services                                                                  | Welland Procurement          |
| 7  |                       |                                                  |                                                                                                    |                                                                                                    |                                           |                                                                                  |                              |
| 1  | DN519511              | 1                                                | Refuse/Recycling/St Cleansing and associated                                                                                                    | services                                                                                                    | MBC – Hou                                 | sing and Communities                                                             | Welland Procurement          |
|    |                       |                                                  |                                                                                                    |                                                                                                    |                                           |                                                                                  |                              |
| 8  | DNE10521              | 1                                                | Complex of the size of a minute                                                                                                    |                                                                                                    | MBC C                                     | the surd Devenuestion                                                            | Wellered Deserves            |
|    | DIN019021             | T                                                | Supply of Hygiene services                                                                                                    |                                                                                                    | MBC - Grov                                | win and Regeneration                                                             | weitand Procurement          |
|    | Contr                 | actsRegister +                                   | · · · · · · · · · · · · · · · · · · ·                                                                                                    |                                                                                                    | -                                         | )                                                                                | •                            |

Figure 11: Select options with HDC from the 'Department' drop-down list, click 'okay'

| 1 | 🚺 AutoSave 🂽 🗄 りょ ぐょ                                                                                                    | Contracts export data - 21_11 ∨                                                                                                    | ♀ Search                                                                                                    |                                                      |                                                                                                    | ∭ – ⊡ ×                                                                            |  |
|---|----------------------------------------------------------------------------------------------------|----------------------------------------------------------------------------------------------------|----------------------------------------------------------------------------------------------------|------------------------------------------------------|----------------------------------------------------------------------------------------------------|------------------------------------------------------------------------------------|--|
|   | File Home Insert Page Layout                                                                                                    | Formulas Data Review View A                                                                                                    | omate Help Table Design                                                                                                    |                                                      |                                                                                                    | 🖵 Comments 🖻 🖻 Share 🗸                                                             |  |
|   | Paste I<br>Clipboard F5 Font                                                                                                    | $ \begin{array}{c} \blacksquare & \blacksquare & \blacksquare & \blacksquare & \blacksquare & \blacksquare & \blacksquare & \blacksquare & \blacksquare & \blacksquare $                                                                                                    | eral ✓<br>✓ % 9<br><sup>30</sup><br>umber r₅ Conditional Forma<br>Format as Table ✓<br><sup>30</sup><br><sup>30</sup> | ttting ∽ Insert ∽<br>I Delete ∽<br>Format ∽<br>Cells | $ \begin{array}{c c} \Sigma & \bullet & 2 \nabla & \bullet \\ \hline \Sigma & \bullet & & & & \\ \hline \blacksquare & \bullet & & & \\ \hline \bullet & \bullet & & & \\ \hline Editing & & Sensitivity & Add-ic \\ \hline \end{array} $ | ns Analyse Get Jira<br>Data Data Jira Cloud A                                      |  |
| 1 | A1 $\checkmark$ :     :     :     :     :     :     :     :     :     :     :     :     :     :     :     :     :     :     :     :     :     :     :     :     :     :     :     :     :     :     :     :     :     :     :     :     :     :     :     :     :     :     :     :     :     :     :     :     :     :     :     :     :     :     :     :     :     :     :     :     :     :     :     :     :     :     :     :     :     :     :     :     :     :     :     :     :     :     :     :     :     :     :     :     :     :     :     :     :     :     :     :     :     :     :     :     :     :     :     :     :     :     :     :     :     :     :     :     :     :     :     :     :     :     :     :     :     :     :     :     :     :     :     :     :     :     :     :     :     :     :     :     : <td:< th=""></td:<> |                                                                                                    |                                                                                                    |                                                      |                                                                                                    |                                                                                    |  |
| - | AC AD                                                                                                    | AE                                                                                                    | AF                                                                                                    |                                                      | AG                                                                                                    | Â                                                                                  |  |
| 1 | Open to other orgat × Participating o<br>No                                                                                                    | rganis Central purchasing body<br>2↓ Sort A to Z<br>2↓ Sort Z to A<br>Sort by Colour >                                                                                                    | rramework type ⊻ Key<br>N/A                                                                                                    | words                                                |                                                                                                    | Categories     48100000-9 - Industry spe software package, 48222                   |  |
| 2 | No                                                                                                    | Sheet View         >           View         >           Glear Filter From "Central purchasin"         Fijter by Colour                                                                                                    | N/A                                                                                                    |                                                      |                                                                                                    | 48400000-2 - Business tra<br>48100000-9 - Industry spe<br>operating software packa |  |
| 4 | No                                                                                                    | Text Eilters > Search Search S | N/A                                                                                                    |                                                      |                                                                                                    | 48000000-8 - Software pa                                                           |  |
| 5 | No                                                                                                    |                                                                                                    | N/A                                                                                                    |                                                      |                                                                                                    | 77300000-3 - Horticultura<br>7 - Tree-maintenance ser                              |  |
| 6 | No                                                                                                    | OK Cancel                                                                                                    | N/A                                                                                                    |                                                      |                                                                                                    | 48000000-8 - Software pa                                                           |  |
| - | No                                                                                                    | Melton Borough Council                                                                                                    | N/A                                                                                                    |                                                      |                                                                                                    | 66600000-6 - Treasury se                                                           |  |
| 8 | No                                                                                                    | Melton Borough Council                                                                                                    | N/A Refu                                                                                                    | use, Street Cleaning, Recyc                          | ling                                                                                                    | 90000000-7 - Sewage, ref                                                           |  |
| 0 | No                                                                                                    | Melton Borough Council                                                                                                    | N/A Hyg                                                                                                    | iene Services, 70 Snow Hil                           | l                                                                                                    | 85142300-9 - Hygiene ser                                                           |  |
|   | ContractsRegister                                                                                                    | +                                                                                                    |                                                                                                    | E                                                    |                                                                                                    | · · ·                                                                              |  |

Figure 12: Select options with Harborough District Council from the 'Central purchasing body' dropdown list, click 'okay'